## Ignite video: Learning developement programme on the learning platform transcript

Short introduction music

Introduction: Welcome to this Ignite video, today Lorraine will show us how to access the leader development content on the learning platform.

## Content: Hi

So again you're looking at your dashboard and we're looking at course catalogue. This will give you everything that's available as a webinar or e-learning that you might feel that you're interested in learning in your learning journey.

So there's lots of information on here, as you can see. So, we want the LDP the best way to find it is using some of the filters here at the side.

So you just come down and it'll tell you that there's the leader development programme. So up comes in the Leader Development Programme, some of the things that you might want to look at.

And it'll tell you whether it's an eLearning or it's a ehm webinar and it'll tell you whether or not it's part of your learning and development.

So we've got the Leader Development Programme here as well. You've got keeping your information up to date, there's an eLearning on that that you can maybe do and organising your unit, promising, the promise and law, what being a member means, managing your unit accounts and there's girl-led guiding,

Everything about it. So you might want to go, right, I want to know more about girlguiding, so if you click on more about girlguiding, tells me that I've already enrolled in this course, so I can go to course.

And it gives you a little bit of a summary, it, there is links to things that you might find interesting, so this course has a link to our doing your best answers for the five essentials checklist, so if you click on it, it will take you to our doing your best standards on the website.

for you to get further reading. Then it's open the promise and there's a little video that you can watch. Once you've watched the video, you can hit tick.

And a little tick comes up. You might want to read more on a website and this is where you can do that.

It then looks at our values, so and gives you lovely wee symbols that makes it easier for you to remember what they all are.

And again, you can read some more on the website and the link there helps you go to it. Then we've got our 5 cents.

Again, click the video once you've watched it, tick the box, and then you can do the quiz. Once you've done the quiz, a wee tick will appear here.

Again, Guiding History. There's a little quiz tick appear here. Also, there's more about Gold, World Thinking Day, and WAGGGS, which is the World Association of Girl Guides and Girl Scouts.

How the programme works is our next wee bit, and it shows you our interesting programme icons tells you that you need a skill builder, you need an activity, an interest badge to get the award, and their growing guiding information is there.

Once you've filled it out, you might get asked to fill in a simple evaluation, this is where it will show, and once you've done your Okay, that's where we get to, and then it takes you back here, getting started as a leader with the LDP.

If you want to go home, straight to home, and it takes you back to your dashboard.

Thaink you for joining us. We hope that you enjoyed it. We would love to hear your thoughts, so please fill out the feedback from on the Ignite Hub webpage.